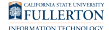

# How to Upload your Exemption Form

*Newly Admitted Students* - You will gain access to the Titan Health Portal **48 hours** after accepting enrollment and paying any required **fees**.

Helpful links:

- User Guide: Student Accept or Decline Admissions Offer
- More information from the Office of Admissions

# 1. Navigate to the Titan Health Portal

Open your browser to <a href="https://hcmw.fullerton.edu/">https://hcmw.fullerton.edu/</a>

• The Google Chrome browser is recommended

## Enter your campus username and password

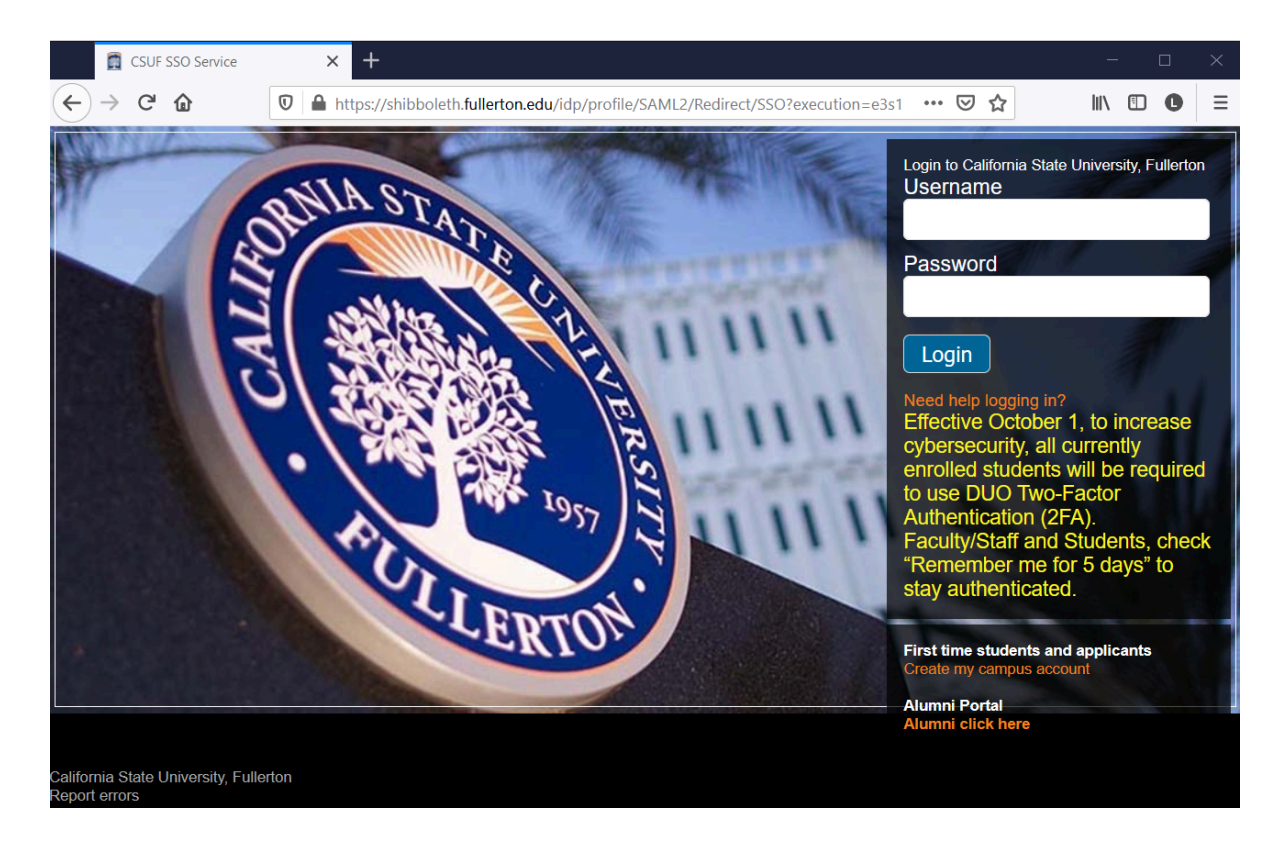

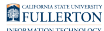

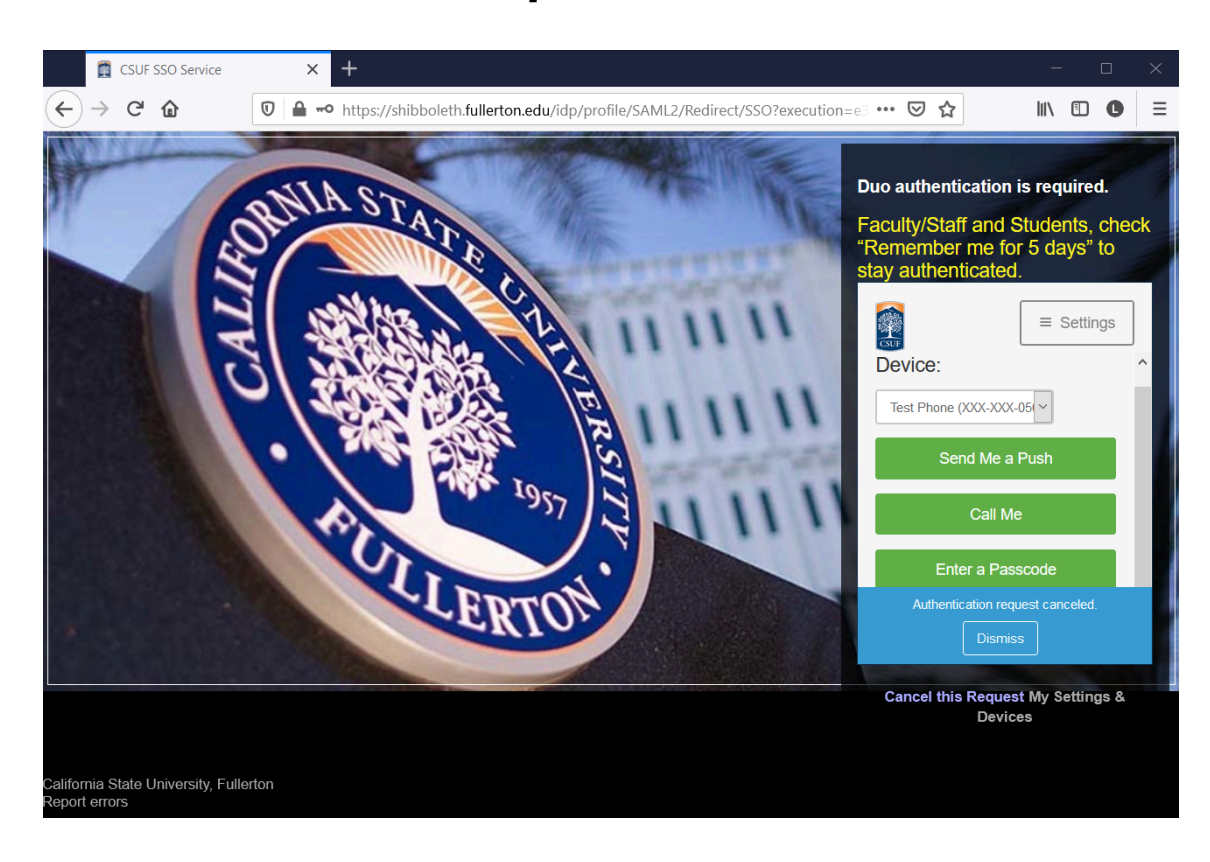

# 3. Duo authentication is required

FULLERTON

## 4. Confirm your Date of Birth

| 🚱 Welcome Back                                         | × +                                     |                         |                              |           | -                     |   | × |
|--------------------------------------------------------|-----------------------------------------|-------------------------|------------------------------|-----------|-----------------------|---|---|
| $\leftarrow$ $\rightarrow$ C $\textcircled{a}$         | O A https://                            | hcmw.fullerton.edu/conf | firm.aspx                    |           | \$<br>${igsidential}$ | 0 | = |
| FULLERTON<br>STUDENT WELLNESS                          |                                         |                         |                              |           |                       |   |   |
| Velcome back! To confirm<br>Please confirm your Date o | <b>your identity, you m</b><br>f Birth: | ust provide the follow  | ving additional personal inf | ormation: |                       |   |   |
| Date of Birth                                          |                                         |                         |                              |           |                       |   |   |
| 04/12/1982                                             |                                         | 0                       |                              |           |                       |   |   |
|                                                        |                                         |                         |                              |           |                       |   |   |
| Proceed                                                | 1 1                                     | Cancel                  |                              |           |                       |   |   |
|                                                        |                                         |                         |                              |           |                       |   |   |
|                                                        |                                         |                         |                              |           |                       |   |   |
|                                                        |                                         |                         |                              |           |                       |   |   |

#### 5. Download and Upload Exemption Form

- 1. Click "Downloadable Forms" on the left toolbar,
- 2. Click "Download" on the correct Exemption Request form.
- 3. Upload your completed form using the corresponding "Upload" button.*Remember to sign and date your form.*
- 4. When you are done uploading your document(s), click **Save**.

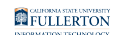

| CULINNI ITTELINTIERT<br>FULLERTON<br>STUDENT WELLNESS |                                                                                                    | 🛓 Tuffy Titan 🗸 |
|-------------------------------------------------------|----------------------------------------------------------------------------------------------------|-----------------|
| Home                                                  | Downloadable Forms for Tuffy Titan                                                                               |                 |
| Medical Clearances                                    | Don't Forget!<br>Remember to click the Save button at the bottom of the page after uploading all your documents. | ×               |
| Appointments                                          | Medical Exemption Form                                                                                           |                 |
| Referrals<br>Handouts                                 | Download, Complete, and Sign this form. Upload here. 3<br>Download Upload<br>Preview Download Upload             |                 |
| Messages<br>Letters                                   | Status: Upload Required 2                                                                                        |                 |
| Downloadable Forms                                    | Religious or Sincerely Held Belief Exemption Form                                                                |                 |
| Surveys                                               | Download, Complete, and Sign this form. Upload here. Download Upload                                             |                 |
| Medical Records                                       | Preview Download Upload Status: Upload Required                                                                  |                 |
| Immunizations                                         | Save 4                                                                                                    | Cancel          |

#### 6. Successful Submission

You should see this "Success" notification after uploading your documents. You can always come back and see what was uploaded and/or upload additional documents as needed. *It may take 2 weeks for your Exemption Form to be reviewed.* 

Use the **Log Out** link when you are done.

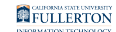

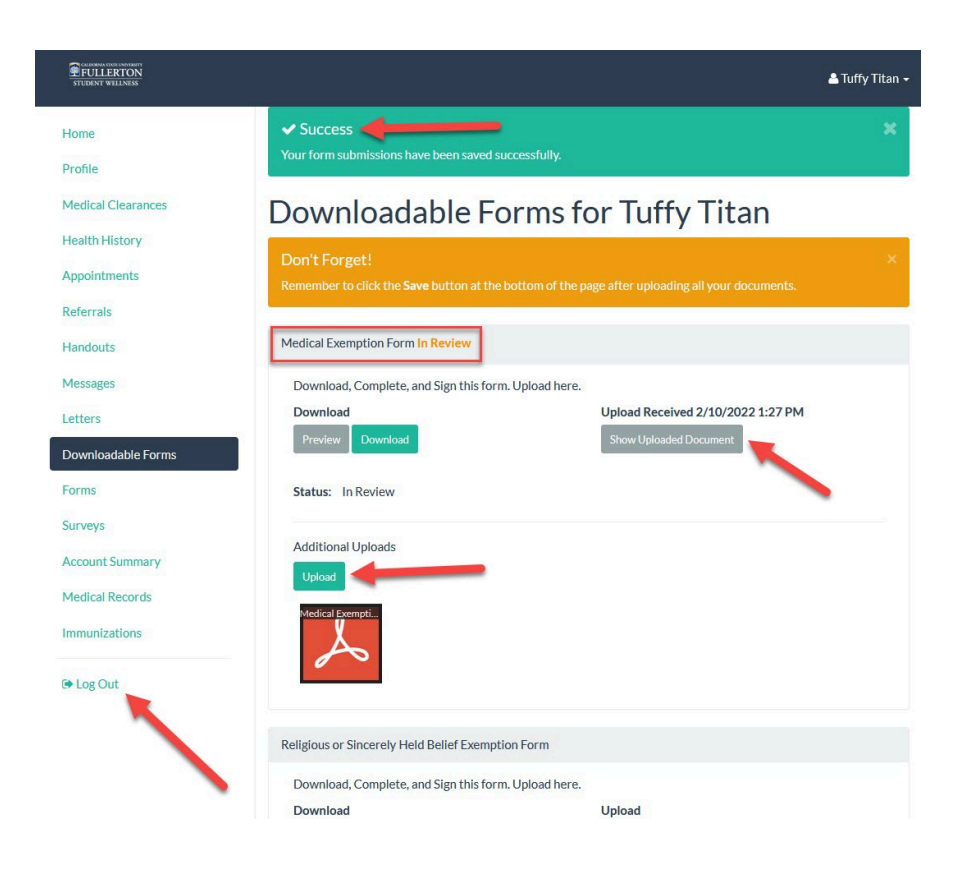